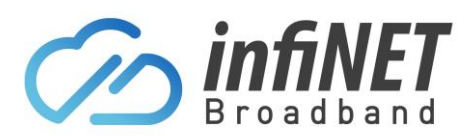

## Manually paying an invoice

Here are the steps to pay an outstanding or overdue invoice, where the automatic payment method failed to process the credit card or Direct Debit.

- 1. Go to the customer login portal (<u>https://infinetbroadband-portal.com.au/</u>)
- 2. Login with the supplied username and password

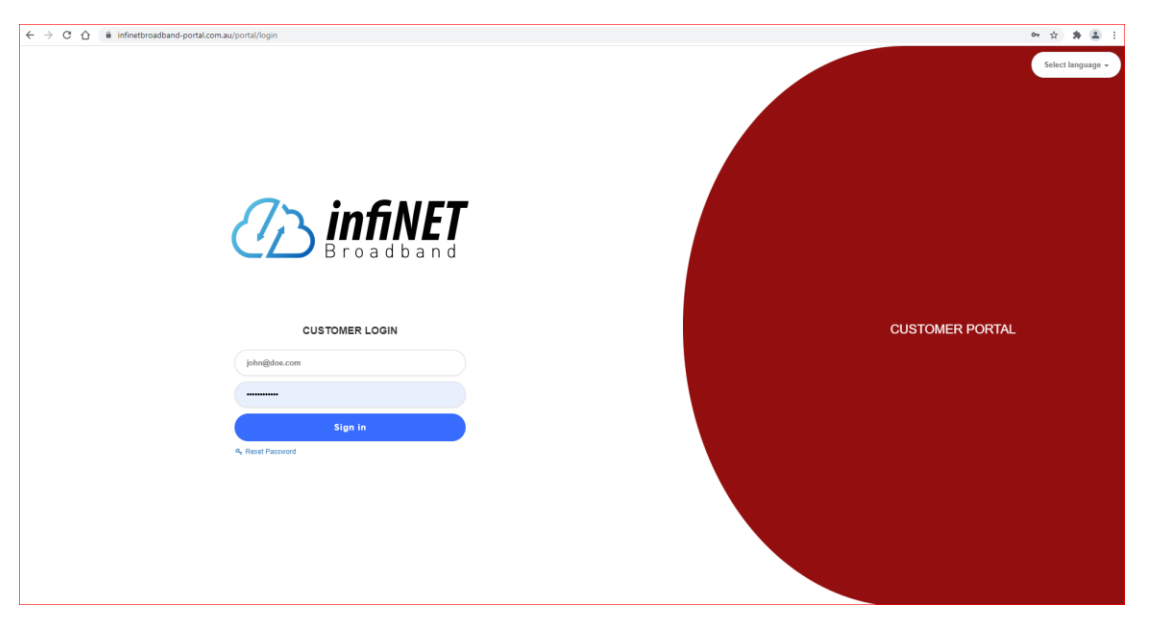

3. Once logged in, you can pay your account balance or invoice using the two methods indicated below from the dashboard or from the Finance/Documents menu. Click on the ✓ icon, select Credit Card or Direct Debit depending on what has been set-up.

| Water                                                                                                    | Con infiNET              |                                                     |                                    | 1                    |                                |                |                                |              |                | D 8            |
|----------------------------------------------------------------------------------------------------|--------------------------|-----------------------------------------------------|------------------------------------|----------------------|--------------------------------|----------------|--------------------------------|--------------|----------------|----------------|
| Har A A A A A A A A A A A A A A A A A A A                                                                                                    | Dashboard                | Unpaid invoices 2                                   |                                    | 7                    | <b>^</b>                       | ☆ My service   | S                              |              | Status         | Drine          |
| Texts       Darling Times       Provide Dead Dead         Audi       Provide Dead Dead       Provide Dead Dead         Darling Times       Provide Dead Dead       Provide Dead Dead         Darling Times       Darling Times       Darling Times       Darling Times         Darling Times       Darling Times       Darling Times       Darling Times       Darling Times         Darling Times       Darling Times       Dar                                                                                                    | Finance ~                | One-time invoice # IN202303<br>Due Date 2023-03-08  | 0801000030 Date 2023-03-08 Total 1 | 5.00 \$ Due 15.00 \$ | Overdue                        | Internet       | nfiNET HIR 25/10Mbps Unlimited |              | Active         | 59.00 \$       |
| Documents<br>Abod       Mexing wite 2223-05-18       Text IS 90.0 S       Due 590.0 S       Due 590.0 S                                                                                                    | News 2                   |                                                     |                                    |                      | ✓ ① ☑ ↓ Pay by Credit/Debit Ca | Tickets or Ird | I                              |              |                |                |
| Show al Francial documents         Dathoned<br>My products         Documents<br>Ala Direct Deno Denks<br>Ala Direct Deno Denks<br>Ala Direct Deno Deno Deno<br>Ala Direct Deno Denks<br>Ala Direct Deno Denks<br>Ala Direct Deno | Documents<br>About       | Recurring involce # IN202305<br>Due Date 2023-05-18 | 1801000022 Date 2023-05-18 Total 5 | 9.00 \$ Due 59.00 \$ | Pay via Direct Debit           | B              | ,                              |              |                |                |
| Control         Solution         Table search         Al types         Table search         Al types         Image: Control of the search         Control of the search         Contro of the search         Control of the search                                                                                                    |                          |                                                     | Show all financial documents       |                      |                                |                |                                |              |                |                |
| Control         Solution         Table search         A ltypes         Image: Solution (Solution (Solution                                                                                                    |                          |                                                     |                                    |                      |                                |                |                                |              |                |                |
| Databased<br>My polocits         Show 100 or entries         Table search ()         All types ()         Table search ()         All types ()         Table search ()         All types ()         Table search ()         All types ()         Table search ()         Table search                                                                                                    | infiNET                  | 1                                                   |                                    |                      |                                |                |                                |              |                | Generate state |
| France         Ppd         1         Number         2         Data         2         Total         2         Data         2         Page         1         Page         1         Page         Page         Page         Page         Page         Page         Page         Page         Page                                                                                                    | Dashboard<br>My products | Show 100 ~ entries                                  |                                    |                      |                                |                |                                | Table search | Q All types    | → [            |
| Documents         Image: Space Space Spa                                                                                                    | Finance                  | Туре                                                | t Number                           | a Date               | Total                          | c Due          | payment date                   | : Status     | C Actions      | 6              |
| Add Direct Death Deals       month       2023-09-01209       10/04/2023       60.33 \$       10/04/2023       10/04/2023       10/04/2023       10/04/2023       10/04/2023       10/04/2023       10/04/2023       10/04/2023       10/04/2023       10/04/2023       10/04/2023       10/04/2023       10/04/2023       10/04/2023       10/04/2023       10/04/2023       10/04/2023       10/04/2023       10/04/2023       10/04/2023       10/04/2023       10/04/2023       10/04/2023       10/04/2023       10/04/2023       10/04/2023       10/04/2023       10/04/2023       10/04/2023       10/04/2023       10/04/2023       10/04/2023       10/04/2023       10/04/2023       10/04/2023       10/04/2023       10/04/2023       10/04/2023       10/04/2023       10/04/2023       10/04/2023       10/04/2023       10/04/2023       10/04/2023       10/04/2023       10/04/2023       10/04/2023       10/04/2023       10/04/2023       10/04/2023       10/04/2023       10/04/2023       10/04/2023       10/04/2023       10/04/2023       10/04/2023       10/04/2023       10/04/2023       10/04/2023       10/04/2023       10/04/2023       10/04/2023       10/04/2023       10/04/2023       10/04/2023       10/04/2023       10/04/2023       10/04/2023       10/04/2023       10/04/2023       10/04/2023       10/04/2023       10/04/                                                                                                    | Documents                | Recurring involce                                   | IN2023051801000022                 | 18/05/2023           | 59.00                          | \$ 59.         | 00 S                           | Overdue      | C 💩            | ± ~            |
| Add Credit/Debit Carl       Recording Hindes       10/202041801000022       18/04/2023       60.33 \$       19/04/2023       Find       0       0       0       0       0       0       0       0       0       0       0       0       0       0       0       0       0       0       0       0       0       0       0       0       0       0       0       0       0       0       0       0       0       0       0       0       0       0       0       0       0       0       0       0       0       0       0       0       0       0       0       0       0       0       0       0       0       0       0       0       0       0       0       0       0       0       0       0       0       0       0       0       0       0       0       0       0       0       0       0       0       0       0       0       0       0       0       0       0       0       0       0       0       0       0       0       0       0       0       0       0       0       0       0       0       0       0 <t< td=""><td>Add Direct Debit Details</td><td>Payment</td><td>2023-03-01209</td><td>19/04/2023</td><td>60.33</td><td>ŝ</td><td>19/04/2023</td><td></td><td>C 🖬</td><td>1 I</td></t<>                                                                                                    | Add Direct Debit Details | Payment                                             | 2023-03-01209                      | 19/04/2023           | 60.33                          | ŝ              | 19/04/2023                     |              | C 🖬            | 1 I            |
| Message         Imparte         2020-03-00823         19/03/2023         60.33 \$         19/03/2023         Imparte         Imparte         Impare         Imparte         Impare                                                                                                    | Add Credit/Debit Card    | Recurring involce                                   | IN2023041801000022                 | 18/04/2023           | 60.33                          | \$             | 19/04/2023                     | Paid         | C 🖨            |                |
| Incontrol Involusion         Incontrol Involusion         Introduction         Introduction         <                                                                                                    | Messages                 | Payment                                             | 2023-03-00823                      | 19/03/2023           | 60.33                          | \$             | 19/03/2023                     |              | C 🔒            | 1              |
| Name         Payment         2023-03-00601         10/03/2023         60.3 \$         10/03/2023         I @ #           bootments         Core strait molecia         10/2023030601000030         08/03/2023         15.00 \$         15.00 \$         Ownedual         @ #         #           boot         Recently molecia         10/202302801000024         08/03/2023         15.00 \$         10/03/2023         I @ #         #                                                                                                    | vews 😖                   | Recurring involce                                   | IN2023031801000023                 | 18/03/2023           | 60.33                          | \$             | 19/03/2023                     | Paid         | C &            |                |
| Oreal-Small models         IN2022030801000030         08/03/2023         15:00 \$         15:00 \$         Overdian         ID         1         ID         1         ID         ID         ID         ID         ID         ID         ID         ID         ID         ID         ID         ID         ID         ID         ID         ID         ID         ID         ID         ID         ID         ID         ID         ID         ID         ID         I                                                                                                    | ocuments                 | Payment                                             | 2023-03-00691                      | 10/03/2023           | 60.33                          | ŝ              | 10/03/2023                     |              | C 🖨            | 1              |
| Recording Invoice         IN202200218010000024         18/02/2023         60.33 \$         10/03/2023         Freed         □         □         □         □         □         □         □         □         □         □         □         □         □         □         □         □         □         □         □         □         □         □         □         □         □         □         □         □         □         □         □         □         □         □         □         □         □         □         □         □         □         □         □         □         □         □         □         □         □         □         □         □         □         □         □         □         □         □         □         □         □         □         □         □         □         □         □         □         □         □         □         □         □         □         □         □         □         □         □         □         □         □         □         □         □         □         □         □         □         □         □         □         □         □         □         □         □         □<                                                                                                    | About                    | One-time involce                                    | IN2023030801000030                 | 08/03/2023           | 15.00 \$                       | 15.0           | 00 \$                          | Overdue      | C 🖻            | 4 -            |
| Showing 1 to 8 of 8 entries  < <                                                                                                    |                          | Recurring involce                                   | IN2023021801000024                 | 18/02/2023           | 60.33                          | \$             | 10/03/2023                     | Paid         | 0 6            | Ŧ              |
|                                                                                                    |                          |                                                     |                                    |                      |                                |                |                                | Showing 1 to | 8 of 8 entries | K < 1 >        |

Note: You can select what documents are displayed using the dropdown box in the top right hand corner of the page, it defaults to show "All Types"

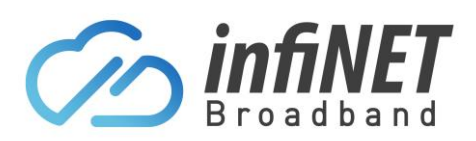

## Manually paying an invoice

4. The following screens are opened depending on what payment type you want to pay with. The invoice amount is showing and then click on the "Pay" button. This will process the payment and once cleared, mark the outstanding invoice as "PAID"

| In                         | voice #IN2023051801000022 |                |       |
|----------------------------|---------------------------|----------------|-------|
|                            |                           | Invoice amount | 59.00 |
|                            |                           | Invoice due    | 59.00 |
|                            |                           | Fee amount     | 1.3:  |
| Saved card                 |                           |                | ^     |
| Cardholder name (optional) |                           |                |       |
| Card Number                | XXXX XXXX XXXX            |                |       |
| Exp to:                    | 9/2024                    |                |       |

| infiNET<br>Broadband |                                  |  |  |  |  |  |
|----------------------|----------------------------------|--|--|--|--|--|
| Bank Account         | ,                                |  |  |  |  |  |
| B.S.B number         |                                  |  |  |  |  |  |
| Account Number       |                                  |  |  |  |  |  |
| Account Name         |                                  |  |  |  |  |  |
| Account Type         | Cheque                           |  |  |  |  |  |
| Agreement            | Accept DDR Service Agreement     |  |  |  |  |  |
|                      | See agreement                    |  |  |  |  |  |
|                      | Save account for future payments |  |  |  |  |  |
|                      | Process payment                  |  |  |  |  |  |
|                      |                                  |  |  |  |  |  |